| Global Settings                                  |                                                                                      |                                                                       |                                         |  |
|--------------------------------------------------|--------------------------------------------------------------------------------------|-----------------------------------------------------------------------|-----------------------------------------|--|
| P<br>I                                           | Path vncviewer.exe:<br>1                                                             |                                                                       |                                         |  |
|                                                  | Password: 2<br>The password is used<br>bassword recovery is<br>Drice set, viewer sta | d to save servers pa<br>s possible ( AES 256<br>intup require this pa | asswords. No<br>encryption).<br>sswd.   |  |
| A<br>b<br><u>Reset</u> F<br>P<br>Webgui repeater | After changing passy<br>be reset as we can n<br>Forgot password: pro<br>bassword.    | word, all server pass<br>not longer decrypt th<br>ess reset button to | swords need to<br>nem correct.<br>erase |  |
| 3 Repeater ho                                    | ost: localhost                                                                       | Port:                                                                 | 10000                                   |  |
| User / Password Repea                            | ter: admin                                                                           |                                                                       |                                         |  |
| ☐ Scan 5 minutes<br>✓ Scan when refresh but      | <b>4</b><br>ton is used                                                              | ОК                                                                    | Cancel                                  |  |

**Global settings** 

- 1. If UVNC\_Launch is in another folder then vncviewer.exe, you need to set the path of the viewer. The default install folder in "program files" is not writable for all users, if a normal user need to be able to change settings you need to copy the VNCLaunch.exe to a writable folder.
- 2. If set, you need to enter this password each time VNCLaunch is started. The password is used to encrypt server user and/or password. If you forgot the password, you need to remove the config file (./uvnc/uvnclauch.ini)
- 3. The launcher can get the status for the repeater, you need to enter the webgui settings of the repeater. If you have multiple repeaters, you can overwrite this global value with a server based value.
- 4. The launcher check if the server/repeater and repeater ID are online. If many defined servers are ofline the scan can take long to complete.

| 🖉 UVNC Console                                | uvnc 🕨                             |                  | rch uvnc    |
|-----------------------------------------------|------------------------------------|------------------|-------------|
| <u>©</u> *                                    | der                                |                  |             |
| SERVERS                                       | Name                               | Date modified    | Туре        |
| LOCALHOST-5903                                | 🔰 bureau                           | 19/01/2016 21:19 | File folder |
| LOCALHOST-5904.                               | LOCALHOST-5902.vnc                 | 27/11/2015 17:27 | VNC File    |
| LOCALHOST-59001234567890123456789012345678901 | LOCALHOST-5905vnc                  | 27/11/2015 17:27 | VNC File    |
| LOCALHOST-5902                                | LOCALHOST-5906.vnc                 | 27/11/2015 17:27 | VNC File    |
| LOCALHOST-5905                                | LOCALHOST-5907.vnc                 | 27/11/2015 17:27 | VNC File    |
|                                               | LOCALHOST-590012345678901234567890 | 23/11/2015 21:05 | VNC File    |
|                                               | uvnclaunch.ini                     | 19/01/2016 21:20 | Configurat  |

## UVNC Console

On start you see the folder structure and .vnc of the uvnc subfolder?

You can manual add .vnc files to the folder saved by the vncviewer.exe. Right click (1) and "Save connection info as..(2) Don't save the password, it's better to set it via "edit .vnc"

|        |                              | 1 🖸              | rudi-pc (192.168.1.6, 192.168.             |
|--------|------------------------------|------------------|--------------------------------------------|
| 1<br>T | Restore                      |                  | 🔁 💥 😂 🔊 🖨 🌗                                |
|        | Move                         |                  | LIVNC                                      |
|        | Size                         |                  | OTINO                                      |
| -      | Minimize                     |                  |                                            |
|        | Maximize                     |                  | ComputerName : RUD<br>IP : 192.168.1.6     |
| x      | Close                        | Alt+F4           | OS: Windows 7 (Ult:<br>Service Pack:1, (Te |
|        | File Transfer                | Ctrl+Alt+F7      | (Media Center Edit:<br>Free)               |
|        | Chat                         | Ctrl+Alt+F8      |                                            |
| ✓      | Show Toolbar                 | Ctrl+Alt+F9      | a) session1 Console                        |
|        | Disable Remote Input/Monitor |                  |                                            |
|        | Enable Remote Input/Monitor  |                  | Enter session to c.                        |
|        | View Only                    | Ctrl+Alt+F3      |                                            |
|        | Clipboard                    | +                |                                            |
|        | Display                      | •                |                                            |
|        | Keyboard                     | •                |                                            |
|        | Connection options           | Ctrl+Alt+F6      |                                            |
|        | Connection info              | Ctrl+Alt+Shift+I |                                            |
|        | Request screen refresh       | Ctrl+Alt+Shift+R |                                            |
|        | New connection               | Ctrl+Alt+Shift+N |                                            |
|        | Save connection info as 2    | Ctrl+Alt+F5      |                                            |
|        | About VNC Viewer             |                  |                                            |

Or add if from the "UVNC console" window.

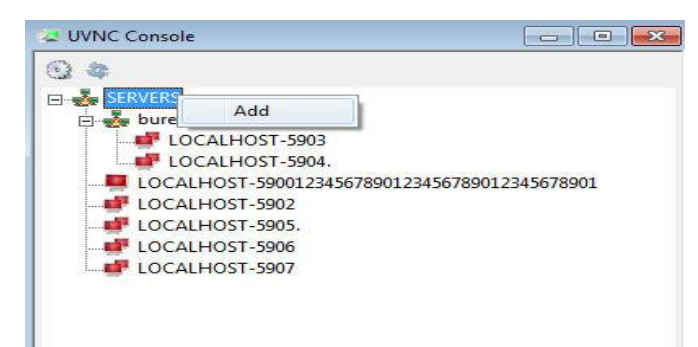

Each server (.vnc) has multiple options (A).

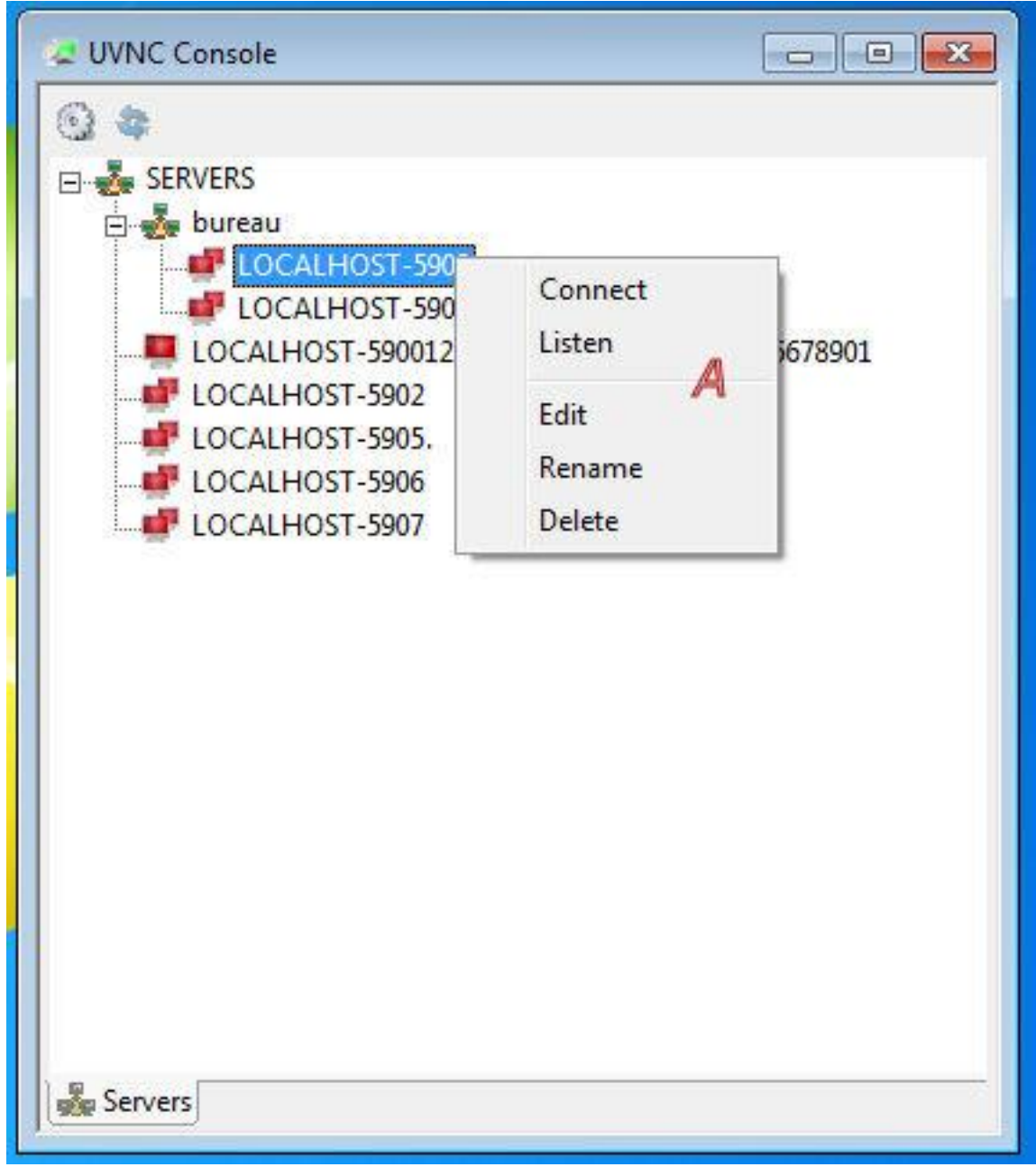

Connect: Viewer connect to server. Listen: Start a listening viewer on port (B) Edit: Opens a .vnc editor Rename: rename the filename of a .vnc file Delete: remove a .vnc file.

| VNC Server:                                                                                                    | ID:1234128                                                                                                    | (vncserve)       | er:5900) Listen Po                                                                                                    | ort: 5500                                                                                 |
|----------------------------------------------------------------------------------------------------|----------------------------------------------------------------------------------------------------|------------------|----------------------------------------------------------------------------------------------------|-------------------------------------------------------------------------------------------|
| Proxy/Rep                                                                                                    | peater localhost:5901                                                                                                    | (re              | epeater:5901)                                                                                                    | Save                                                                                      |
| Password:                                                                                                    | C                                                                                                    | MS user:         | D                                                                                                    | Cancel                                                                                    |
| AUTO     AUTO     ULTRA     LAN     MEDIUM     MODEM     SLOW     MANUAL     Manual     U2     Tight     ZYWRLE     ZRLE     ZIIbHex     Hextile     Lzo | (Auto select best settings)         (>2Mbit/s)         (>1Mbit/s) - Max Colors         (128 - 256Kbit/s) - 256 Colors         (19 - 128Kbit/s) - 64 Colors         (<19kKbit/s) - 8 Colors | rs<br>prs<br>ite | ouse and Keyboard<br>✓ Emulate 3 Buttons (with<br>Swap mouse buttons 2 a<br>alternative keyboard me<br>• Track remote cursor loca<br>• Let remote server deal v<br>• Don't show remote cursor<br>• Don't show remote cursor<br>• Mouse event throttle<br>isplay<br>✓ Show Buttons Bar ("Too<br>Full-screen mode<br>• Auto scale (keep aspect<br>Server Screen Scale by : | 2-button dick)<br>and 3<br>ethod<br>ally<br>with mouse cursor<br>or G<br>e (milliseconds) |
| Use Copy<br>Use Cach<br>Zip/Tight<br>Jpeg (Tig<br>Preemptiv                                                                                              | Rect encoding<br>e Encoding<br>Compression: 6<br>ht/U2) - Quali<br>re Updates                                                                                                    |                  | <ul> <li>Stretch server to winde</li> <li>Misc</li> <li>Share the Server</li> <li>Disable dipboard transfe</li> <li>Do not display the spons</li> </ul>                                                                                                    | ow (no scrollbar)<br>er<br>sor advertisement                                              |
| Incryption Plug                                                                                                    | n<br>lugin F Config<br>ected<br>ect to encrypted servers                                                                                                    |                  | View Only<br>3 reconnection attemp<br>Disable VncViewer Hotke<br>No status window on sta                                                                                                    | ts 3 timeout<br>eys<br>art                                                                |
| Defau<br>Lepeater web ii<br>J                                                                                                    | It monitor: 1. 1920 x 1080 @ 3<br>nterface<br>Repeater host: User / Password Repeater:                                                                                                    | 1920,0 - 32-bit  | - 60 Hz                                                                                                    |                                                                                           |

.vnc editor

B: Listen port

C en D: Server user and or password. (If a plugin is used, this can also be the passphrase). Both C en D are saved in the .vnc file and encrypted using the global settings password 1.

E, G, H, I: viewer connection options

F: server-viewer encryption

J: If you use multiple repeaters, you can overwrite the global defined repeater via a .vnc based settings